# UNIVERSIDAD LUTERANA SALVADOREÑA

## FACULTAD DE CIENCIAS DEL HOMBRE Y LA NATURALEZA

### LICENCIATURA EN CIENCIAS DE LA COMPUTACIÓN

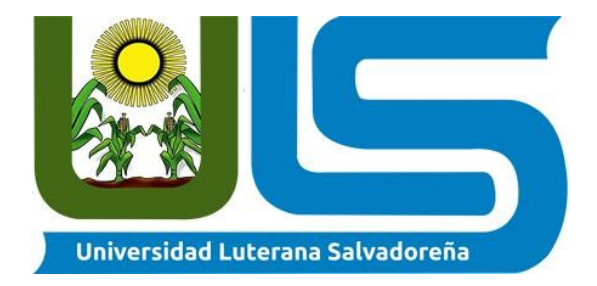

### MANUAL DE INSTALACIÓN, CONFIGURACIÓN Y PRUEBAS DE ISPCONFIG

### DOCENTE:

ING. MANUEL FLORES VILLATORO

PRESENTADO POR:

EDENILSON ARISTIDEZ AYALA GUARDADO

CRISTIAN ANTONIO CERÓN HENRÍQUEZ

# índice

| MANUAL DE INSTALACIÓN ISPCONFIG                                       | 4  |
|-----------------------------------------------------------------------|----|
| 1 Instalación de servidor ssh                                         | 4  |
| 2 Agregar lista de repositorios                                       | 4  |
| 3 Actualizar repositorios                                             | 4  |
| 4 Sincronizar el reloj del sistema                                    | 5  |
| 5 Instalar: Postfix, Dovecot, MySQL, phpMyAdmin, rkhunter, binutils   | 5  |
| 6 Abrir TLS / SSL y los puertos de envío en Postfix                   | 5  |
| 7 Reiniciar Postfix:                                                  | 6  |
| 8 Configurando para que MariaDB escuche todas las interfaces          | 6  |
| 9 Reiniciar MySQL                                                     | 6  |
| 10 Instalar Apache2, PHP5, phpMyAdmin, FCGI, suExec, Pear, And mcrypt | 6  |
| 11 Habilitar el Apache módulos                                        | 7  |
| 12 Reiniciar Apache2                                                  | 7  |
| 13 Instalar XCache and PHP-FPM                                        | 7  |
| 14 Reiniciar Apache2                                                  | 7  |
| 15 Instalar PHP-FPM                                                   | 7  |
| 16 Habilitar modulos y reiniciar apache2                              | 8  |
| 17 Instalar PureFTPd y cupos                                          | 8  |
| 18 Configurando PureFTPd                                              | 8  |
| 19 Habilitando sesiones FTP y TLS                                     | 8  |
| 20 Creamos directorio para certificado SSL                            | 8  |
| 21 Generamos el certificado SSL                                       | 8  |
| 22 Le damos permisos al certificado SSL                               | 9  |
| 23 Reiniciamos el servicio PureFTPd                                   | 9  |
| 24 Editamos: /etc/fstab                                               | 9  |
| 25 Habilitando la cuota                                               | 9  |
| 26 Instalamos BIND DNS Server                                         | 9  |
| 27 Instalamos Vlogger, Webalizer, And AWStats1                        | 0  |
| 28 Configuramos el archivo: awstats1                                  | 0  |
| 29 Instalando squirrelmail1                                           | 0  |
| 30 Configuramos SquirrelMail1                                         | 0  |
| 31 Configuramos apache para que SquirrelMail funcione correctamente1  | .1 |
| 32 Crearemos directorio para los archivos temporales de squirrelmail1 | .1 |
| 33 Modificamos /etc/apache2/conf-enabled/squirrelmail.conf1           | .1 |
| 34 Analizamos que todo funciona correctamente1                        | 2  |
| 35 Instalar ISPConfig 31                                              | 3  |
| 36 Ingresamos a nuestro ISPConfig1                                    | 4  |
| CONFIGURACION DE ISPCONFIG                                            | 14 |
| 1 Configurando hosts                                                  | 4  |
| 2 Configurando interfaces1                                            | 5  |
| 3 Configuración de resolv.conf1                                       | 5  |
| 4 Añadiendo un cliente1                                               | 6  |

| 5 Configuración del dns                   | 16 |
|-------------------------------------------|----|
| 6 Configuración del los registros del dns | 17 |
| 7 Agregando un sitio web                  | 17 |
| 8 Agregando el correo                     |    |
| 9 Pruebas                                 |    |

# Índice de ilustraciones

| Ilustración 1: Instalación de ssh-server                                      | 4  |
|-------------------------------------------------------------------------------|----|
| Ilustración 2: Lista de repositorios                                          | 4  |
| Ilustración 3: Actualizando los repositorios                                  | 4  |
| Ilustración 4: Sincronizando el reloj del sistema                             | 5  |
| Ilustración 5: Instalando Postfix, Dovecot, MySQL y otros paquetes necesarios | 5  |
| Ilustración 6: Puertos de envío para Postfix                                  | 5  |
| Ilustración 7: Configurando mariadb                                           | 6  |
| Ilustración 8: Configurando phpmyadmin                                        | 6  |
| Ilustración 9: módulos del servidor apache                                    | 7  |
| Ilustración 10: Instalando php-fpm                                            | 7  |
| Ilustración 11: Configurando Pureftpd                                         | 8  |
| Ilustración 12: Certificados ssl                                              | 9  |
| Ilustración 13: Editando el archivo fstab                                     | 9  |
| Ilustración 14: Instalando Vlogger, Webalizer, And AWStats                    | 10 |
| Ilustración 15: Editando el archivo: awstats                                  | 10 |
| Ilustración 16: Configurando SquirrelMail                                     | 10 |
| Ilustración 17: Editando el archivo squirrelmail.conf                         | 11 |
| Ilustración 18: Modificando squirrelmail.conf                                 | 12 |
| Ilustración 19: Login squirrelmail                                            | 12 |
| Ilustración 20: Definiendo host virtual                                       | 12 |
| Ilustración 21: Instalando ispconfig3                                         | 13 |
| Ilustración 22: Ingresando a ispconfig                                        | 14 |
| Ilustración 23: Inicio ispconfig                                              | 14 |
| Ilustración 24: Configurando hosts                                            | 14 |
| Ilustración 25: Configurando interfaces                                       | 15 |
| Ilustración 26: configurando el archivo resolv.conf                           | 15 |
| Ilustración 27: agregando un cliente                                          | 16 |
| Ilustración 28: configurando dns                                              | 16 |
| Ilustración 29: zona DNS                                                      | 17 |
| Ilustración 30: Agregando un sitio web                                        | 17 |
| Ilustración 31: Agregando un correo                                           | 18 |
| Ilustración 32: Web funcionando en ispconfig                                  | 18 |

# MANUAL DE INSTALACIÓN ISPCONFIG PASOS:

#### 1 Instalación de servidor ssh.

Con el comando apt-get install ssh openssh-server.

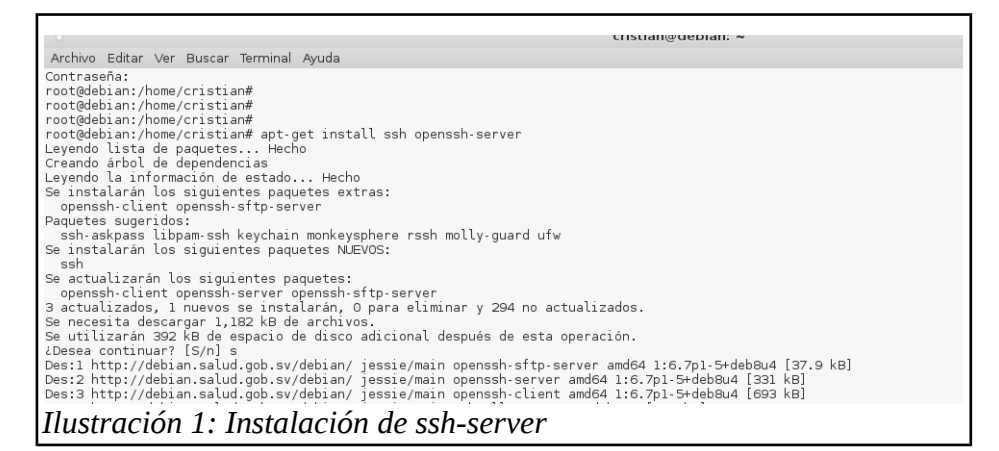

#### 2 Agregar lista de repositorios.

Con cualquier editor de texto ingresamos a archivo sources.list nano /etc/apt/sources.list

deb http://debian.salud.gob.sv/debian/ jessie main contrib non-freé deb-src http://debian.salud.gob.sv/debian/ jessie-updates main contrib non-free deb http://debian.salud.gob.sv/debian/ jessie-updates main contrib non-free deb src http://debian.salud.gob.sv/debian-security/ jessie/updates main contrib non-free deb.src http://debian.salud.gob.sv/debian-security/ jessie/updates main contrib non-free deb.src http://debian.salud.gob.sv/debian-security/ jessie/updates main contrib non-free deb.src http://debian.salud.gob.sv/debian-security/ jessie/updates main contrib non-free deb.src http://debian.salud.gob.sv/debian-security/ jessie/updates main contrib non-free deb.src http://debian.salud.gob.sv/debian/ jessie-backports main contrib non-free deb.src http://debian.salud.gob.sv/debian/ jessie-backports main contrib non-free deb.src http://debian.salud.gob.sv/debian/ jessie-backports main contrib non-free deb.src http://debian.salud.gob.sv/debian/ jessie-backports main contrib non-free deb.src http://debian.salud.gob.sv/debian-list *Ilustración 2: Lista de repositorios* 

#### **3** Actualizar repositorios.

Con el comando apt-get update y apt-get upgrade

| root@debian:/homa/cristian# apt-get update<br>Ign http://debian.salud.gob.sv jessie InRelease<br>Obj http://debian.salud.gob.sv jessie-updates InRelease<br>Obj http://debian.salud.gob.sv jessie/updates InRelease<br>Obj http://debian.salud.gob.sv jessie/backports InRelease<br>Des:1 http://debian.salud.gob.sv jessie InRelease<br>Ign http://debian.salud.gob.sv jessie InRelease<br>Obj http://debian.salud.gob.sv jessie InRelease<br>Obj http://debian.salud.gob.sv jessie InRelease<br>Obj http://debian.salud.gob.sv jessie InRelease<br>Obj http://debian.salud.gob.sv jessie InRelease |
|----------------------------------------------------------------------------------------------------|
| obj http://debian.satud.gob.sv jessie ketese.gpg                                                                                                    |
| Obj http://defian.satud.gob.sv jessie-updates/main sources                                                                                                    |
| Obj http://debian.satud.gob.sv jessie-updates/contrib_sources                                                                                                    |
| Des 2 bttp://debian.salud.gob.sv jessie-updates/non-nee sources                                                                                                    |
| Obi http://debian.saild.googsv.jessie-update/contrib.amd64.Dackares                                                                                                    |
| Des 3 http://debian.salud.gob.sv.jessie.undates/pontriblandow/packages/DiffIndex [736 B]                                                                                                    |
| Obi http://debian.salud.gb.sv.jessie-updates/contrib Translation-en                                                                                                    |
| Des:4 http://debian.salud.gob.sv jessie-undates/main Translation-en/DiffIndex [3,688 B]                                                                                                    |
| Des:5 http://debian.salud.gob.sv jessie-updates/non-free Translation-en/DiffIndex [736 B]                                                                                                    |
| Obi http://debian.salud.gob.sv jessie/updates/main Sources                                                                                                    |
| Obj http://debian.salud.gob.sv jessie/updates/contrib Sources                                                                                                    |
| Obj http://debian.salud.gob.sv jessie/updates/non-free Sources                                                                                                    |
| Obj http://debian.salud.gob.sv jessie/updates/main amd64 Packages                                                                                                    |
| Obj http://debian.salud.gob.sv jessie/updates/contrib amd64 Packages                                                                                                    |
| Obi http://debian.salud.dob.sv iessie/updates/non-free amd64 Packades                                                                                                    |
| Ilustración 3: Actualizando los repositorios                                                                                                    |

#### 4 Sincronizar el reloj del sistema.

Con el comando apt-get install ntp ntpdate

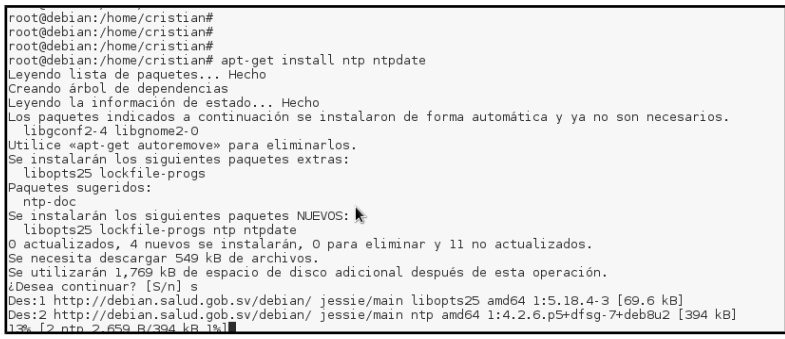

Ilustración 4: Sincronizando el reloj del sistema

### 5 Instalar: Postfix, Dovecot, MySQL, phpMyAdmin, rkhunter, binutils.

Con los comandos: **apt-get install postfix postfix-mysql postfix-doc mariadb-client mariadb-server openssl getmail4 rkhunter binutils dovecot-imapd dovecot-pop3d dovecotmysql dovecot-sieve dovecot-lmtpd** 

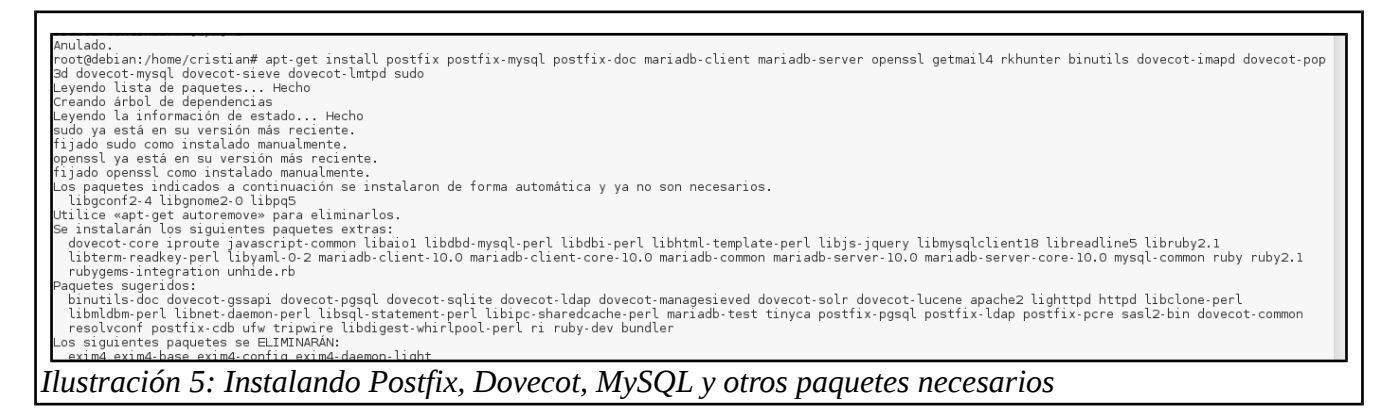

6 Abrir TLS / SSL y los puertos de envío en Postfix.

| _                           |                                                                                                    |                                                                                                    |                                                                                                    |                                                                                                    |                                                                                                    |                                                                      |                                               |                                                                                                    |
|-----------------------------|----------------------------------------------------------------------------------------------------|----------------------------------------------------------------------------------------------------|----------------------------------------------------------------------------------------------------|----------------------------------------------------------------------------------------------------|----------------------------------------------------------------------------------------------------|----------------------------------------------------------------------|-----------------------------------------------|----------------------------------------------------------------------------------------------------|
| ###                         | Postfix<br>of the<br>on-line                                                                                                    | maste<br>file, :<br>: http                                                                                                    | r proces:<br>see the i<br>://www.p                                                                                         | s config<br>master(5<br>ostfix.c                                                                                                    | juration<br>5) manual<br>org/maste                                                                   | file. F<br>page (c<br>r.5.html                                       | or detai<br>ommand:<br>).                     | ls on the format<br>"man 5 master" or                                                              |
| ####                        | Do not i                                                                                                    | forget                                                                                                    | to exec                                                                                                    | ute "pos                                                                                                    | stfix rel                                                                                            | oad" aft                                                             | er editi                                      | ng this file.                                                                                      |
| ###                         | service                                                                                                    | type                                                                                                    | private<br>(yes)                                                                                                    | unpriv<br>(yes)                                                                                                    | chroot<br>(yes)                                                                                      | wakeup<br>(never)                                                    | maxproc<br>(100)                              | command + args                                                                                     |
| # S # # # # # # # # # # # # | mtp<br>smtpd<br>dnsblog<br>dlsblog<br>vbmission<br>-o syslo<br>-o smtpn<br>-o smtpn<br>-o smtp<br>-o smtp<br>-o smtp<br>-o smtp<br>-o smtp<br>smtps | inet<br>pass<br>unix<br>unix<br>of inet<br>og nam<br>d_tls<br>d_clier<br>od_rej<br>od_rej<br>od_rel<br>od_sen<br>od_rec<br>od_rel<br>ter_ma<br>inet | n<br>n<br>e=postfi:<br>auth_en.<br>t_restr:<br>der_rest<br>ipient_restr:<br>der_rest<br>ipient_ray_restr:<br>cro_daem<br>n | <pre>      <pre>   <pre>  </pre> <pre>  <pre> </pre> </pre> <pre> </pre> </pre> <pre> </pre> <pre> </pre> </pre> <pre> </pre> <pre> </pre> <pre> </pre> <pre> </pre> <pre> </pre> <pre> </pre> <pre> </pre> <pre> </pre> <pre> </pre> <pre> </pre> <pre> </pre> <pre> </pre> <pre> </pre> <pre>    <pre>     <pre>     <pre>     <pre>     <pre>    <pre>    <pre>    <pre>    <pre>    <pre>   <pre>    <pre>    <pre></pre></pre></pre></pre></pre></pre></pre></pre></pre></pre></pre></pre></pre></pre> | ssion<br>encrypt<br>permit_s<br>parmit_s<br>s=\$mua_cl<br>mua_helo<br>smua_helo<br>sons=<br>oRIGINAT | asl_auth<br>o<br>ient_res<br>_restric<br>nder_res<br>asl_auth<br>ING | enticate<br>triction<br>trictions<br>triction | smtpd<br>postscreen<br>smtpd<br>dnsblog<br>tlsproxy<br>smtpd<br>d,reject<br>s<br>d,reject<br>sntpd |
| Ī                           | lustra                                                                                                    | ıció                                                                                                    | n 6:                                                                                                    | Pue                                                                                                    | rtos d                                                                                               | le en                                                                | vío r                                         | ara Postfix                                                                                        |

### 7 Reiniciar Postfix:

Con el comando service postfix restart.

### 8 Configurando para que MariaDB escuche todas las interfaces.

Editamos /etc/mysql/my.cnf y comentamos la línea bind-address = 127.0.0.1, para que no solo escuche en el localhost.

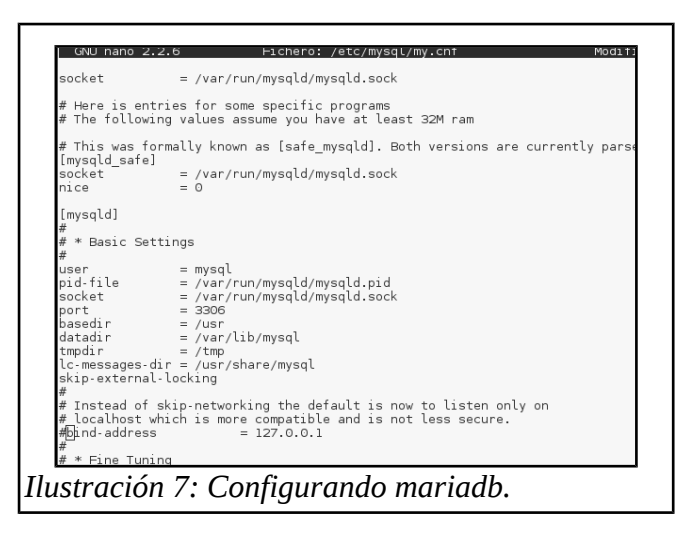

#### 9 Reiniciar MySQL.

Con el comando: service mysql restart.

#### 10 Instalar Apache2, PHP5, phpMyAdmin, FCGI, suExec, Pear, And mcrypt.

Con los comandos:

apt-get install apache2 apache2.2-common apache2-doc apache2-mpm-prefork apache2-utils libexpat1 ssl-cert libapache2-mod-php5 php5 php5-common php5-gd php5-mysql php5-imap phpmyadmin php5-cli php5-cgi libapache2-mod-fcgid apache2-suexec php-pear php-auth php5mcrypt mcrypt php5-imagick imagemagick libruby libapache2-mod-python php5-curl php5-intl php5-memcache php5-memcached php5-pspell php5-recode php5-sqlite php5-tidy php5-xmlrpc php5-xsl memcached libapache2-mod-passenger

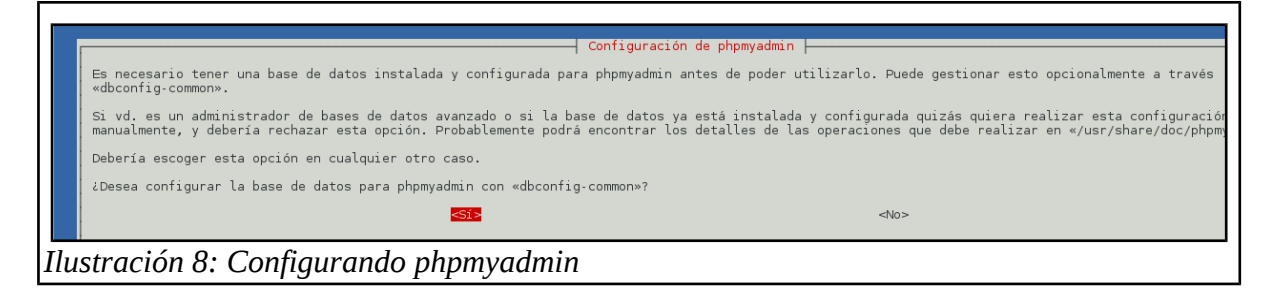

#### 11 Habilitar el Apache módulos.

Con el comando: a2enmod suexec rewrite ssl actions include dav\_fs dav auth\_digest cgi.

```
oor@debian:/home/cristian#
oot@debian:/home/cristian# a2enmod suexec rewrite ssl actions include dav fs dav auth digest cgi
rootgebian:/nome/cristian#
rootgebian:/nome/cristian#
Enabling module suexec.
Enabling module suexec.
Enabling module suexec.
Considering dependency setenvif for ssl:
Module suexet
Considering dependency mine for ssl:
Enabling module sucache_shmcb for ssl:
Enabling module sol.
See /usr/share/doc/apache2/FEEDME.Debian.gz on how to configure SSL and create self-signed certificate:
Enabling module actions.
Considering dependency mine for include:
Module mine already enabled
Considering dependency make for include:
Module mine already enabled
Considering dependency day for day_fs:
Enabling module act.
Ilustración 9: módulos del servidor apache
```

#### 12 **Reiniciar Apache2**

Con el comando: service apache2 restart.

#### Instalar XCache and PHP-FPM. 13

Con el comando: apt-get install php5-xcache.

#### 14 **Reiniciar Apache2**

Con el comando: service apache2 restart.

#### 15 Instalar PHP-FPM.

Con el comando: apt-get install libapache2-mod-fastcgi php5-fpm.

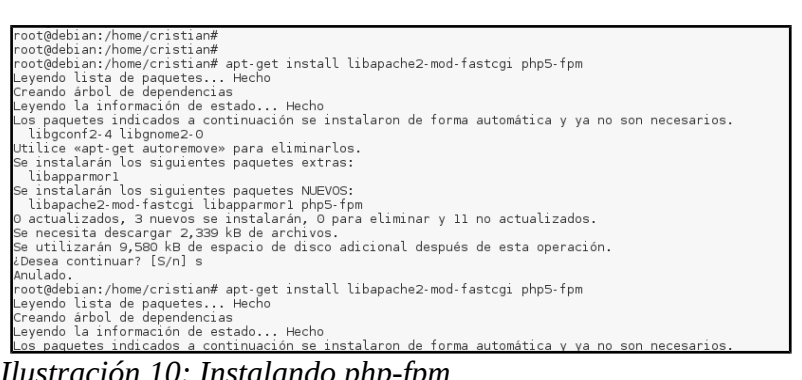

Ilustración 10: Instalando php-fpm

#### 16 Habilitar modulos y reiniciar apache2.

Utilizaremos los comandos: a2enmod actions fastcgi alias.

service apache2 restart.

#### 17 Instalar PureFTPd y cupos.

Con los comandos: apt-get install pure-ftpd-common pure-ftpd-mysql quota quotatool.

#### 18 Configurando PureFTPd.

#### Editar el archivo /etc/default/pure-ftpd-common.

Descomentar las lineas STANDALONE\_OR\_INETD=standalone y VIRTUALCHROOT=true, en algunos ya viene asi por defecto.

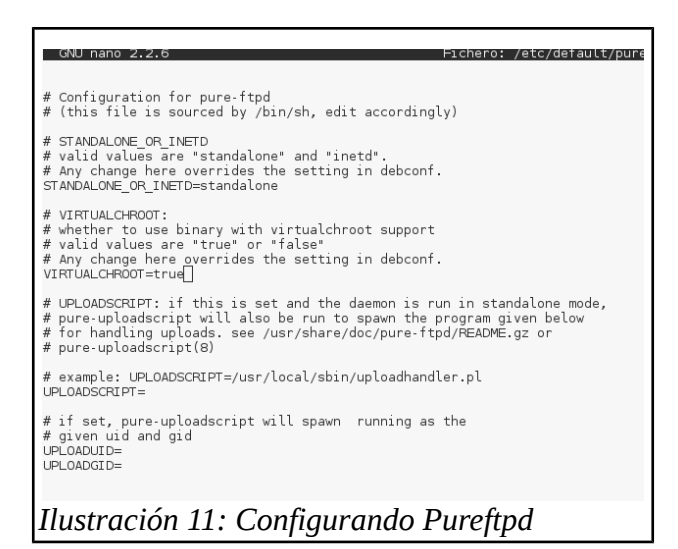

### 19 Habilitando sesiones FTP y TLS.

Con el comando: **echo 1** > /**etc/pure-ftpd/conf/TLS.** 

### 20 Creamos directorio para certificado SSL.

Con el comando: mkdir -p /etc/ssl/private/

#### 21 Generamos el certificado SSL.

Utlizaremo el siguiente comando: **openssl req -x509 -nodes -days 7300 -newkey rsa:2048 -keyout** /etc/ssl/private/pure-ftpd.pem -out /etc/ssl/private/pure-ftpd.pem.

Deberás llenar los datos que se pidan, según la siguiente imagen.

### 22 Le damos permisos al certificado SSL.

Con el comando: chmod 600 /etc/ssl/private/pure-ftpd.pem.

#### 23 Reiniciamos el servicio PureFTPd.

Utilizando el comando: service pure-ftpd-mysql restart.

#### 24 Editamos: /etc/fstab

Lo dejaremos con aparece en la imagen siguiente.

|                                                                                                    |                          | cris                   | tian@debiar | n: ~ |
|----------------------------------------------------------------------------------------------------|--------------------------|------------------------|-------------|------|
| Archivo Editar Ver Buscar Terminal Ayuda                                                                                                    |                          |                        |             |      |
| GNU nano 2.2.6                                                                                                    | Fichero                  | : /etc/fstab           |             |      |
| where the second second second second second                                                                                                    |                          |                        |             |      |
| # /etc/istab: static file system information.                                                                                                    |                          |                        | R.          |      |
| # that works even 1† d1sks are added and removed. See †s<br>#<br># <file system=""> <mount point=""> <type> <options></options></type></mount></file>                                                                                                | tab(5).<br><dump></dump> | <pass></pass>          |             |      |
| # / was on /dev/sda3 during installation                                                                                                    |                          |                        | unt-ro 0    | 1    |
| # / was on /dev/sda3 during installation<br>JUID=181a18db-a718-4465-a5aa-2f4e645e25be /<br># swap was on /dev/sda5 during installation                                                                                                    | ext4                     | errors=remo            |             |      |
| # / was on /dev/sda3 during installation<br>JUID=181a18db-a718-4465-a5aa-2f4e645e25be /<br># swap was on /dev/sda5 during installation<br>JUID=1ef15ff0-d08f-4183-a3a8-80f6cb811d85 none                                                             | ext4<br>swap             | errors=remo<br>sw      | 0           | 0    |
| # / was on /dev/sda3 during installation<br>JUID=181a18db-3718-4465-53aa-2f4e645e25be /<br># swap was on /dev/sda5 during installation<br>JUID=1ef15ff0-d08f-4183-a3a8-80f6cb811d85 none<br>/dev/sr0 /media/cdrom0 udf,iso9660 user,noauto           | ext4<br>swap<br>0        | errors=remo<br>sw<br>0 | 0           | 0    |
| <pre># / was on /dev/sda3 during installation<br/>JUID=181a806-326a-426e454252be /<br/># swap was on /dev/sda5 during installation<br/>JUID=1ef15ff0-d08f-4183-a3a8-80f6cb811d85 none<br/>/dev/sr0 /media/cdrom0 udf,iso9660 user,noauto<br/>]</pre> | ext4<br>swap<br>0        | errors=remo<br>sw<br>O | 0           | 0    |

#### 25 Habilitando la cuota.

Ejecutando los siguientes comandos: mount -o remount /

quotacheck -avugm

quotaon -avug.

#### 26 Instalamos BIND DNS Server.

Con el comando: apt-get install bind9 dnsutils.

#### 27 Instalamos Vlogger, Webalizer, And AWStats.

Con el comando: apt-get install vlogger webalizer awstats geoip-database libclass-dbi-mysql-perl.

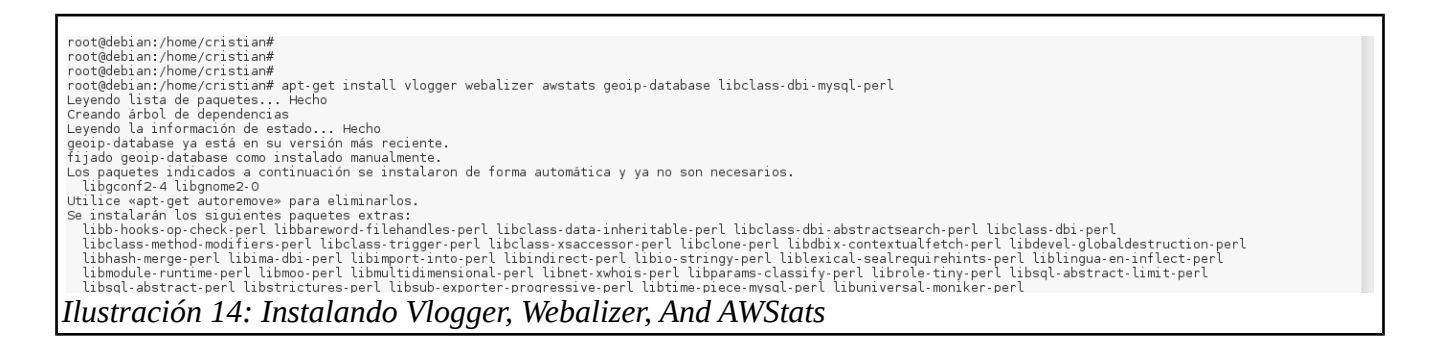

#### 28 Configuramos el archivo: awstats.

Editamos el archivo: nano /etc/cron.d/awstats. Lo dejamos como se muestra en la imagen:

| GNU nano 2.2.6 Fichero:                                                                      | /etc/cron.d/awstats                               |
|----------------------------------------------------------------------------------------------|---------------------------------------------------|
|                                                                                              |                                                   |
| #MAILTO=root                                                                                 |                                                   |
| #*/10 * * * * www-data [ -x /usr/share/awstats/tools/update.sh                               | ] && /usr/share/awstats/tools/update.sh           |
| # Generate static reports:<br>#D0 03 * * * www-data [ -x /usr/share/awstats/tools/buildstati | c.sh ] && /usr/share/awstats/tools/buildstatic.sh |

Ilustración 15: Editando el archivo: awstats.

#### 29 Instalando squirrelmail.

Con el comando siguiente: apt-get install squirrelmail.

#### 30 Configuramos SquirrelMail.

Con el comando **squirrelmail-configure**, se abrirá la una ventana y la configuraremos tal como se ve en la imagen siguiente.

#### Eligimos la opciones en el siguiente orden:

- Command>>  $\underline{D}$
- Command>> <u>dovecot</u>
- Press any key to continue...<u><--press a</u> key
- Command>><u>S</u>

Command>>**Q** 

| Arc                                    | hivo Editar Ver Buscar Terminal Ayuda                                                                                                    |
|----------------------------------------|----------------------------------------------------------------------------------------------------|
| 2.<br>3.<br>5.<br>5.<br>7.<br>8.<br>9. | Server Settings<br>Folder Defaults<br>General Options<br>Themes<br>Address Books<br>Message of the Day (MOTD)<br>Plugins<br>Database<br>Languages |
| D.                                     | Set pre-defined settings for specific IMAP servers                                                                                                |
| C<br>S<br>Q                            | Turn color on<br>Save data<br>Quit                                                                                                    |
| Com                                    | mand >> q                                                                                                    |
| Exi<br>You<br>http<br>Happ             | ting conf.pl.<br>might want to test your configuration by browsing to<br>p://your-squirrelmail-location/src/configtest.php<br>py SquirrelMailing! |

Ilustración 16: Configurando SquirrelMail

#### 31 Configuramos apache para que SquirrelMail funcione correctamente.

Primero ingresamos a la carpeta **cd /etc/apache2/conf-enabled/,** luego ejucutamos el siguiente comnado: **ln -s ../../squirrelmail/apache.conf squirrelmail.conf,** despues reiniciamos apache:

#### service apache2 reload.

Editamos el archivo: **nano /etc/apache2/conf-enabled/squirrelmail.conf.** Lo dejaremos como se muestra en la imagen siguiente.

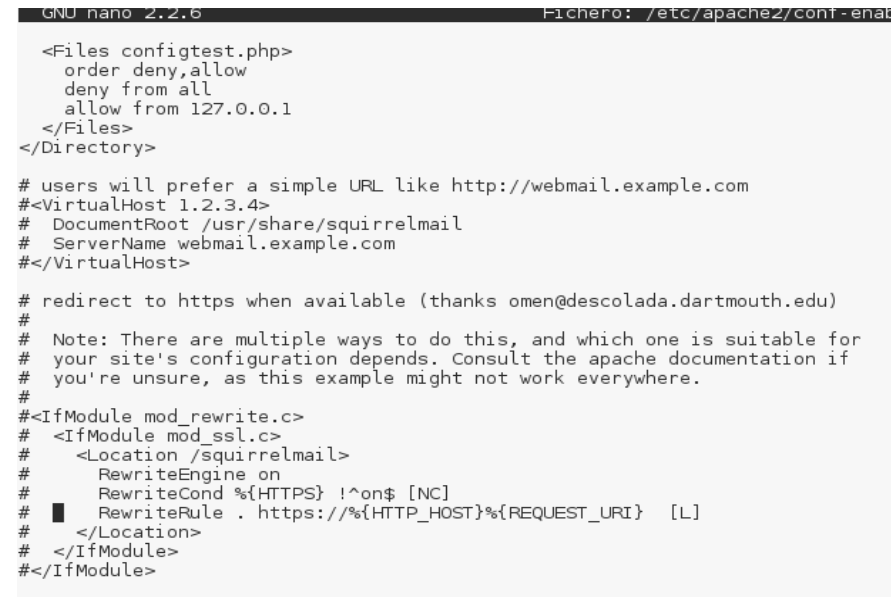

Ilustración 17: Editando el archivo squirrelmail.conf

#### 32 Crearemos directorio para los archivos temporales de squirrelmail.

mkdir /var/lib/squirrelmail/tmp

chown www-data /var/lib/squirrelmail/tmp

service apache2 reload

### 33 Modificamos /etc/apache2/conf-enabled/squirrelmail.conf.

Esto servirá para que ispconfig reconozca correctamente a squirrelmail, cuando enlacemos un dominio. Descomentar las siguientes lineas:

Alias /squirrelmail /usr/share/squirrelmail

Alias /webmail /usr/share/squirrelmail y luego Recargamos apache2:

service apache2 reload

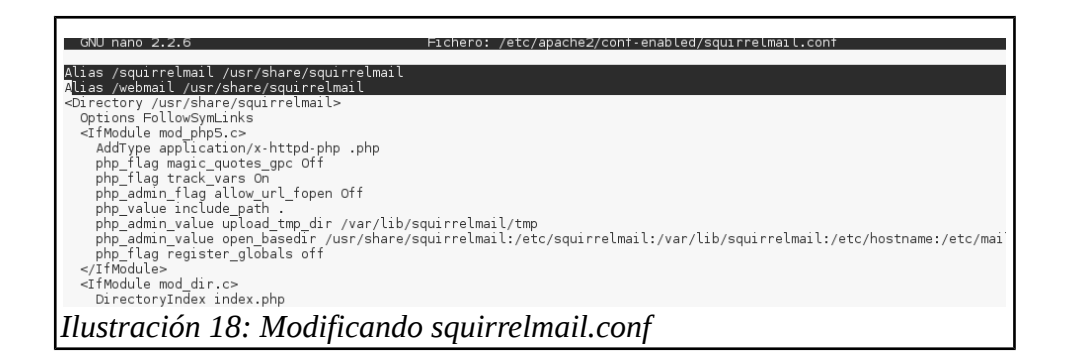

#### 34 Analizamos que todo funciona correctamente.

Ingresamos al navegador con la url siguiente: http://192.168.1.100/webmail

| ( 192.168.1.100/webmail/src/login.php | C                                                                                                    | Q, Buscar |
|---------------------------------------|----------------------------------------------------------------------------------------------------|-----------|
|                                       | SquirrelMail<br>for<br>nuts<br>SquirrelMail version 1.4.23 (SVN)<br>By the SquirrelMail Project Team<br>SquirrelMail Login |           |
|                                       | Name: Password:                                                                                                    |           |
| lustración 19: Loain squirrelmail     | Login                                                                                                    |           |

Si desea definir un host virtual como: webmail.example.com, donde los usuarios pueden acceder a SquirrelMail, habría que agregar la siguiente configuración de host virtual para /etc/apache2/conf-enabled/squirrelmail.conf :

Se debe dejar asi:

<VirtualHost \*:80>

DocumentRoot /usr/share/squirrelmail

ServerName webmail.example.com

</VirtualHost>

| <pre># users will prefer a simple URL like http://webmail.example.com<br/>#<virtualhost *:80=""><br/>DocumentRoot /usr/share/squirrelmail<br/>ServerName webmail.example.com<br/>#</virtualhost></pre>                             |
|----------------------------------------------------------------------------------------------------|
| # redirect to https when available (thanks omen@descolada.dartmouth.edu)                                                                                                    |
| <pre>## Note: There are multiple ways to do this, and which one is suitable for<br/># your site's configuration depends. Consult the apache documentation if<br/># you're unsure, as this example might not work everywhere.</pre> |
| #<br># <ifmodule mod_rewrite.c=""></ifmodule>                                                                                                    |
| Ilustración 20: Definiendo host virtual                                                                                                    |

#### Reiniciamos apache2: /etc/init.d/apache2 reload

#### 35 Instalar ISPConfig 3.

#### Aplicamos los siguientes pasos.

cd /tmp

wget http://www.ispconfig.org/downloads/ISPConfig-3-stable.tar.gz

tar xfz ISPConfig-3-stable.tar.gz

cd ispconfig3\_install/install/

php -q install.php

| root@debian:/tmp/ispconfig3_install/install# php -q install.php                                                                          |
|----------------------------------------------------------------------------------------------------|
|                                                                                                    |
|                                                                                                    |
|                                                                                                    |
| <u>ר ראש אין אין אין אין אין אין אין אין אין אין</u>                                                                                     |
|                                                                                                    |
| /                                                                                                    |
|                                                                                                    |
| >> Initial configuration                                                                                                    |
| Operating System: Debian 8.0 (Jessie) or compatible                                                                                      |
| Following will be a few questions for primary configuration so be careful.                                                               |
| Default values are in [brackets] and can be accepted with <enter>.<br/>Tap in "quit" (without the quotes) to stop the installer.</enter> |
|                                                                                                    |
| Select language (en,de) [en]:                                                                                                    |
| Installation mode (standard,expert) [standard]:                                                                                          |
| Full qualified hostname (FQDN) of the server, eg server1.domain.tld [debian]: serv                                                       |
| erl.example.com                                                                                                    |
| MySQL server hostname [localhost]:                                                                                                    |
| MySQL server port [3306]:                                                                                                    |
| MySQL root username [root]:                                                                                                    |
| MySQL root password []: chele1991                                                                                                    |
| Ilustración 21: Instalando ispconfia3                                                                                                    |
|                                                                                                    |

٦

Select language (en,de) [en]: <-- ENTER

Installation mode (standard,expert) [standard]: <-- ENTER

Full qualified hostname (FQDN) of the server, eg server1.domain.tld [server1.example.com]: <-- ENTER

MySQL server hostname [localhost]: <-- ENTER

MySQL root username [root]: <-- ENTER

MySQL root password []: <-- yourrootsqlpassword

MySQL database to create [dbispconfig]: <-- ENTER

MySQL charset [utf8]: <-- ENTER

#### 36 Ingresamos a nuestro ISPConfig.

Ingresa a la url siguiente: https://server1.example.com:8080

| ) () () https://server1.example.com:8080/login/ | C                   |
|-------------------------------------------------|---------------------|
|                                                 |                     |
|                                                 |                     |
|                                                 |                     |
|                                                 | ISPCONFIG           |
|                                                 | Username            |
|                                                 | Password            |
|                                                 | Login Password lost |
|                                                 |                     |

Ilustración 22: Ingresando a ispconfig

| D 🔒   https://server1 | .example.com:808 | 0/index.php                         |                                                          |                                                      |                                                                | ା ଫ 🛛 🔍 Bus                                                  | car                                      | ☆ (                                                                                       |                                                                 |
|-----------------------|------------------|-------------------------------------|----------------------------------------------------------|------------------------------------------------------|----------------------------------------------------------------|--------------------------------------------------------------|------------------------------------------|-------------------------------------------------------------------------------------------|-----------------------------------------------------------------|
|                       | ONFIG            |                                     |                                                          |                                                      |                                                                |                                                              | Buscar                                   | ٩                                                                                         | SALIR ADMIN                                                     |
| ft<br>Inicio          | Clientes         | Sitios                              | Correos                                                  |                                                      | VServer                                                        | Monitor                                                      | Q<br>Ayuda                               | X<br>Herramientas                                                                         | Sistema                                                         |
| Últimas noticias      |                  | Bienv                               | enido ac                                                 | dmin                                                 |                                                                |                                                              |                                          |                                                                                           |                                                                 |
|                       |                  | The ISPC<br>develop, r<br>ISPConfig | onfig Hosting Co<br>maintain and sup<br>, please conside | ontrol Panel is<br>oport a softwar<br>er making a do | free software. Ma<br>re project of this c<br>nation. As a bonu | aybe you are awa<br>omplexity. If you<br>us you will get a c | want to suppo<br>copy of the cur<br>Hide | s a lot of time and<br>rt the further devel<br>rent ISPConfig Ma<br>Support ISPConfig and | effort to<br>opment of <b>k</b><br>nual. More<br>get the Manual |
|                       |                  | Módulo                              | os disponi                                               | bles                                                 |                                                                |                                                              |                                          |                                                                                           |                                                                 |
|                       |                  | <b>.</b>                            | Clientes                                                 | Siti                                                 | ios                                                            | Correos                                                      |                                          | VServer                                                                                   |                                                                 |
|                       |                  | _                                   |                                                          |                                                      |                                                                |                                                              | ~                                        |                                                                                           |                                                                 |

# **CONFIGURACIÓN DE ISPCONFIG**

### 1 Configurando hosts.

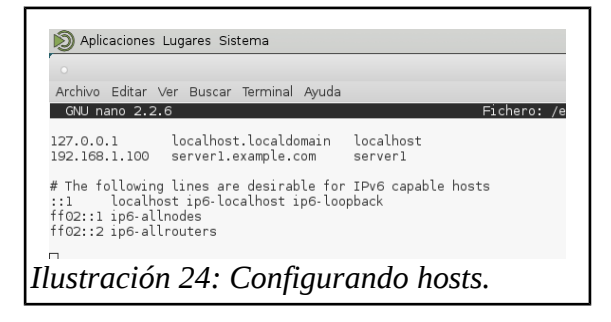

### 2 Configurando interfaces.

Levantamos la interfaz **eth0** con el comando: **ifup eth0.** 

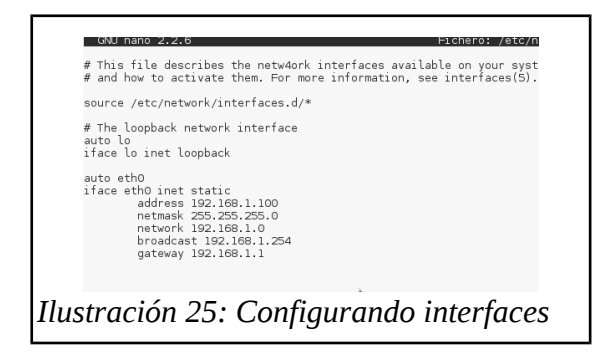

## 3 Configuración de resolv.conf

Agregamos la ip del servidor.

|        | 🔊 Aplicaciones Lugares Sistema                            |
|--------|-----------------------------------------------------------|
|        | •                                                         |
|        | Archivo Editar Ver Buscar Terminal Ayuda                  |
|        | GNU nano 2.2.6                                            |
|        | # Generated by NetworkManager<br>nameserver 192.168.1.100 |
| Ilusti | ración 26: configurando el archivo resolv.conf            |

## 4 Añadiendo un cliente.

| Añadir cliente                                            | Dirección Limits       |           |                    |
|-----------------------------------------------------------|------------------------|-----------|--------------------|
| Revendedores                                              |                        |           |                    |
| Editar revendedor                                         | Address                |           |                    |
| Añadir revendedor                                         |                        |           |                    |
| Mensajería                                                | Nombre de la compañía: | uls       |                    |
| Editar círculo del cliente                                | Título:                | Sr.       | × ×                |
| Enviar correo                                             | Nombre del contacto:   | aristides |                    |
| Plantillas<br>Plantillas delimitadoras<br>Email-Templates | Nombre de contacto*:   | aristidas |                    |
|                                                           | Nombre de contacte :   |           |                    |
|                                                           | Cliente Nº.:           | C1        |                    |
|                                                           | Nombre de usuario*:    | tides     |                    |
|                                                           | Contraseña:            |           | Generar contraseña |

los campos con \* son requeridos.

# 5 Configuración del dns.

| Asistente de DNS         | Zona DNS           |                              |          |  |  |  |  |  |  |  |
|--------------------------|--------------------|------------------------------|----------|--|--|--|--|--|--|--|
| Añadir zona DNS          |                    | Zona DNS Registros           |          |  |  |  |  |  |  |  |
| Importar archivo de Zona | Zona DNS Registros |                              |          |  |  |  |  |  |  |  |
| Plantillas               |                    |                              |          |  |  |  |  |  |  |  |
| DNS                      | DNS Zone           |                              |          |  |  |  |  |  |  |  |
| Zonas                    |                    |                              |          |  |  |  |  |  |  |  |
| Secondary DNS            | Servidor:          | server1.example.com          | Ŧ        |  |  |  |  |  |  |  |
| Zonas DNS secundarias    | Cliente:           | uls :: aristides (tides, C1) | ¥        |  |  |  |  |  |  |  |
|                          | Zona (SOA): 📐      | uls.com.sv.                  |          |  |  |  |  |  |  |  |
|                          |                    | eje. dominio.tld             |          |  |  |  |  |  |  |  |
|                          | NS:                | ns01.server1.example.com.    |          |  |  |  |  |  |  |  |
|                          |                    | eje. ns1.dominio.tld         |          |  |  |  |  |  |  |  |
|                          | Correo:            | info.aristides.com.          |          |  |  |  |  |  |  |  |
|                          |                    | eje. webmaster@dominio.tld   |          |  |  |  |  |  |  |  |
|                          | Actualizar:        | 7200                         | Segundos |  |  |  |  |  |  |  |

## 6 Configuración del los registros del dns.

Se debe dejar mail,dominio,www con la misma ip del servidor.

| s://server1.exampl    | e.com:8080/inde | ex.php#         |              |             |                 | ୯             | Buscar       |                   | ☆自♥     |
|-----------------------|-----------------|-----------------|--------------|-------------|-----------------|---------------|--------------|-------------------|---------|
|                       |                 |                 |              |             |                 |               |              |                   |         |
| fnicio                | Clientes        | Sitios          | ©<br>Correos |             | VServer         | Monitor       | (C)<br>Ayuda | X<br>Herramientas | Sistema |
| Asistente de DNS      |                 | de DNS Zona DNS |              |             |                 |               |              |                   |         |
| Añadir zona DNS       |                 | 7 010           | Deviations   |             |                 |               |              |                   |         |
| Importar archivo de 2 | lona            | Zona DNS        | Registros    |             |                 |               |              |                   |         |
| Plantillas<br>DNS     |                 |                 |              |             |                 |               |              |                   |         |
|                       |                 | A               | АААА         |             |                 | DS            | DMARC H      |                   | MX      |
| Zonas                 |                 | NS              | PTR          | RP SPF      | SRV TL          | I I<br>SA TXT |              |                   |         |
| Secondary DNS         |                 |                 |              |             |                 |               |              |                   |         |
| Zonas DNS secundar    | ias             | Habilit         | Tipo         | Nombre      | Dato            | Prioridad     | I TTL        |                   | 15 *    |
|                       |                 | T               |              | •           |                 |               |              |                   | ٩       |
|                       |                 | Sí .            | A            | mail        | 192.168.1.100   | 0             | 3600         |                   |         |
|                       |                 | Sí .            | A            | uls.com.sv. | 192.168.1.100   | 0             | 3600         | k                 |         |
|                       |                 | Sí              | A            | www         | 192.168.1.100   | 0             | 3600         |                   |         |
|                       |                 | Sí              | MX           | uls com sv  | mail uls com sv | 10            | 3600         |                   |         |

Ilustración 29: zona DNS

# 7 Agregando un sitio web.

| s://serverl.examp                                                               | ole.com:8080/inde  | x.php#  |                     |        |                     |                              |          | C Q    | Buscar     |                  | ☆   | Ê               |    |
|---------------------------------------------------------------------------------|--------------------|---------|---------------------|--------|---------------------|------------------------------|----------|--------|------------|------------------|-----|-----------------|----|
| nicio                                                                           | Clientes           | Sitio s | (<br>Correos        |        |                     | VServer                      | Me       | onitor | Q<br>Ayuda | X<br>Herramienta | 5 5 | <b>Ö</b> istema | à  |
| Sitio s web                                                                     |                    | Web     | Domair              | n      |                     |                              |          |        |            |                  |     |                 |    |
| Sitio web                                                                       |                    |         |                     |        |                     |                              |          |        |            |                  |     |                 |    |
| Sub-dominio para sitio web<br>Alias de dominio para sitio web<br>Bases de datos |                    | Dominio | Redirección         | SSL    | Estadísticas        | Backup                       | Opciones |        |            |                  |     |                 |    |
|                                                                                 |                    |         |                     |        |                     |                              |          |        |            |                  |     |                 |    |
|                                                                                 |                    |         |                     |        |                     |                              |          |        |            |                  |     |                 |    |
| Bases de datos                                                                  |                    |         | Ser                 | vidor: | server1.exampl      | le.com                       |          |        |            |                  |     |                 | ٣  |
| Usuarios de bases                                                               | de datos           |         | CI                  | iente: | uls :: aristides (t | uls :: aristides (tides, C1) |          |        |            |                  |     |                 | ٣  |
| Acceso web                                                                      |                    |         | Dirección           | IPv4:  | 192.168.1.100       |                              |          |        |            |                  |     |                 | v  |
| Cuentas de FTP                                                                  |                    |         | Dirección           | IPv6:  |                     |                              |          |        |            |                  |     |                 | Ŧ  |
| Usuarios de WebDA                                                               | Usuarios de WebDAV |         | -                   |        |                     |                              |          |        |            |                  |     |                 |    |
| Carpetas protegidas<br>Usuarios de carpetas protegidas                          |                    |         | Dominio: UIS.com.sv |        |                     |                              |          |        |            |                  |     |                 |    |
|                                                                                 |                    |         | Document            | Root:  | /var/www/clients/   | client1/web1                 |          |        |            |                  |     |                 |    |
| Linea de comanc                                                                 | los                |         | Couta disco         | duro:  | 8000                |                              |          |        |            |                  |     | Ν               | ИB |
| Usuarios del Shell                                                              |                    |         | Cuota de tr         | áfico: | 512                 |                              |          |        |            |                  |     | Ν               | ИΒ |

#### 8 Agregando el correo.

| 🔊 Aplicaciones Lugares Sistema 👘 🛓 🏟                                                                                  |                                                                             |                  |               |                         |                 |               |         |            |                   |         | vie 1 d | le jun, 2 | 1:1 |
|----------------------------------------------------------------------------------------------------|-----------------------------------------------------------------------------|------------------|---------------|-------------------------|-----------------|---------------|---------|------------|-------------------|---------|---------|-----------|-----|
| - ISPConfig - Mozilla Firefox<br>http://uls.com.sv/ x 📡 SquirrelMail - Login x SquirrelMail - Login x 📡 ISPConfig x 🗣 |                                                                             |                  |               |                         |                 |               |         |            |                   |         |         | $\odot$   | 6   |
| http://uls.                                                                                                    | .com.sv/ 🗙                                                                  | SquirrelMail     | - Login 🛛 🗙   | SquirrelMail - Log      | in 🗙 🎉          | ISPConfig     | × \+    |            |                   |         |         |           |     |
| 🗲 🛈 🖴   http                                                                                                    | ps://serverl.examp                                                          | le.com:8080/inde | ex.php#       |                         |                 |               | ୯       | Buscar     |                   | ☆ 自 ♥   | +       | ⋒         | Ξ   |
|                                                                                                    |                                                                             |                  |               |                         |                 |               |         |            |                   |         |         |           |     |
|                                                                                                    | ft<br>Inicio                                                                | Clientes         | Sitio s       | ©<br>Correos            |                 | VServer       | Monitor | Ø<br>Ayuda | X<br>Herramientas | Sistema |         |           |     |
|                                                                                                    | Cuentas de correo                                                           |                  | Domin         | io para c               | orreo           |               |         |            |                   |         |         |           |     |
|                                                                                                    | Dominio                                                                     |                  |               |                         |                 |               |         |            |                   |         |         |           |     |
|                                                                                                    | Alias de dominio<br>Buzón de correo<br>Alias de correo<br>Reenvio de correo |                  | Dominio       |                         |                 |               |         |            |                   |         |         |           |     |
|                                                                                                    |                                                                             |                  |               |                         |                 |               |         |            |                   |         |         |           |     |
|                                                                                                    |                                                                             |                  |               | Servidor                | server1 ever    | mlecom        |         |            |                   | v       |         |           |     |
|                                                                                                    |                                                                             |                  |               | o or Maon.              | Serveritienal   |               |         |            |                   |         |         |           |     |
|                                                                                                    | Correo \"recoge-tod                                                         | lo\"             |               | Cliente:                | uls :: aristide | s (tides, C1) |         |            |                   | ٣       |         |           |     |
|                                                                                                    | Enrutador de correo<br>Mailing List<br>Mailing List                         |                  |               | Dominio:                | uls.com.sv      |               |         |            |                   |         |         |           |     |
|                                                                                                    |                                                                             |                  |               | Filtro de spam:         | Permissive      |               |         |            |                   | v       |         |           |     |
|                                                                                                    |                                                                             |                  |               | Link Disease.           | ~               |               |         | R.         |                   |         |         |           |     |
|                                                                                                    | Filtro de spam                                                              |                  |               | Hadiiitado:             |                 |               |         |            |                   |         |         |           |     |
|                                                                                                    | Lista blanca                                                                |                  | Correo Identi | ficado por Claves de Do | minio (DKIM)    |               |         |            | 0                 | Value   |         |           |     |
|                                                                                                    | Lista negra                                                                 |                  |               |                         |                 |               |         |            | Gua               | volver  |         |           |     |
|                                                                                                    | Usuario / Dominio                                                           |                  |               |                         |                 |               |         |            |                   |         |         |           |     |

Ilustración 31: Agregando un correo

#### 9 Pruebas.

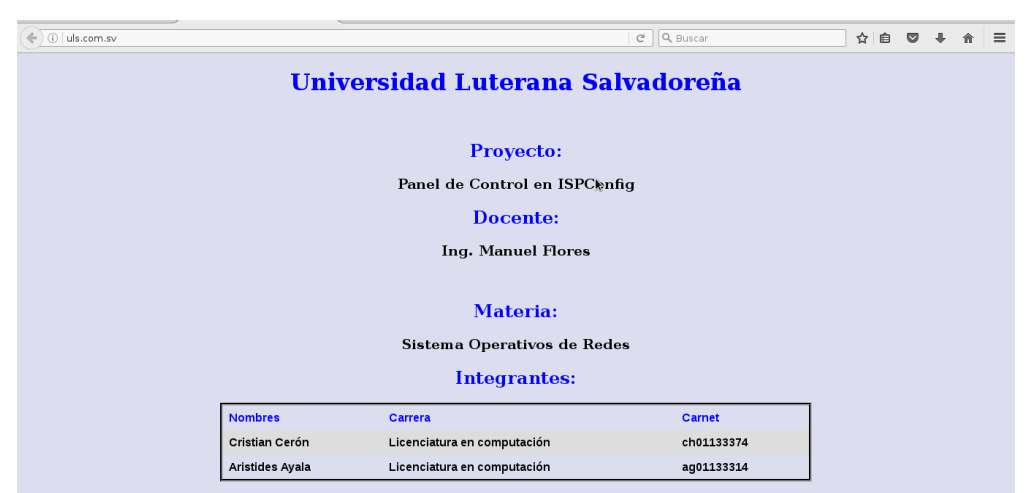

Ilustración 32: Web funcionando en ispconfig